#### UAB "Atata" Kodas 303113166, PVM kodas LT100008679918 Buveinė: Josvainių g. 11, Kaunas, Lietuva

# Naudojimosi mokyklosmeniu.lt sistema instrukcija

## 1. Registracija

Lankantis <u>mokyklosmeniu.lt</u> pirmąjį kartą, reikėtų prisiregistruoti spaudžiant mygtuką "Registruotis". Registracijos formoje įveskite reikalingus duomenis ir paspauskite "Registruotis". Jeigu viską užpildėte taisyklingai, iššokantis pranešimas praneš apie sėkmingą registraciją. Jeigu neužpildėte vieno ar kito privalomo laukelio, jie bus apibraukti raudonai.

# 2. Prisijungimas ir vaiko registravimas

Sėkmingai užsiregistravus sistemoje, iš karto galite prisijungti.

Prisijungus pirmąjį kartą, būsite nukreipiami į nustatymų puslapį tam, kad užregistruotumėte savo vaiką. Viršuje, skyrelyje "Priskirti naują mokinį", užpildykite reikalingus laukelius, ir paspauskite "Priskirti". Jeigu viską suvedėte taisyklingai, iššokantis pranešimas praneš apie sėkmingą mokinio registraciją. Automatiškai būsite nukreipti į maisto užsakymo langą "meniu". Jeigu reikia užregistruoti dar vieną vaiką, viršuje spauskite "nustatymai", tada "Priskirti dar vieną mokinį". Užregistruokite antrąjį vaiką.

# 3. Maisto užsakymas ir apmokėjimas.

Užregistravus vaiką (-us), galite užsakinėti maitinimo paslaugas. Spauskite "meniu" viršuje. Sužymėkite reikalingas datas ir maitinimus. Spauskite "krepšelis" viršuje arba mygtuką "Krepšelyje" apačioje. Spauskite "Apmokėti", ir sekite nurodymus. Apmokėjimas vyksta per "paysera" sistemą. Atlikę mokėjimą, paspauskite "grįžti pas pardavėją". Būsite nukreipti į užsakymų puslapį. Čia matysite ką tik apmokėtą užsakymą.

Viršuje paspaudę "meniu", kalendoriuje matysite užsakytas dienas pažymėtas "V" mėlyname fone. *Pastaba: einamosios dienos maitinimą galima užsakyti tik iki 9.00 valandos.* 

### 4. Maisto atšaukimas.

Susirgus vaikui ar dėl bet kokios kitos priežasties užsakytą maistą galite atšaukti iki einamosios dienos 9.00 val. Tiesiog pasirinkite "meniu" viršuje ir spauskite dienas, kurios jau buvo užsakytos. Vietoje "v" pažymėtų langelių mėlyname fone, atsiras mėlynas "x". Spauskite "krepšelis" viršuje, ir spauskite mygtuką "patvirtinti" (arba mygtuką "apmokėti", jeigu tuo pačiu užsakote kitas dienas, ir galutinė suma yra teigiama). Turite matyti užsakymą su statusu "patvirtinta".

Pastaba: užsakymą bet kuriuo atveju reikia patvirtinti, arba apmokėti, priklausomai nuo situacijos. Nepatvirtinus užsakymo, pakeitimai nebus matomi, maistas nebus atšauktas arba užsakytas.

### 5. Pagalba telefonu.

Jei kiltų bet kokių keblumų užsakant ar atšaukiant maitinimo paslaugas, mielai Jums padėsime telefonu 8 690 95447 darbo dienomis nuo 8:00 iki 17:00 val.

### Mes maistą ruošiame su meile ir rūpesčiu.

Pagarbiai Tomas Mikalonis